## Modal Amplified Software – Renaming Hardware

1. **Install Modal Amplified software** - it is recommended that you **do not** attach modal hardware/cabling to the pc during installation

## 2. Connect hardware to PC - Launch NI Maxx

After installation of Modal Amplified, connect modal hardware to PC. When encountering RDI modal hardware for the first time, you will see a National Instruments menu appear as shown below. Select "Go" to configure the hardware. If this message is not seen, manually launch NI Max software using Windows search bar.

[Display properties might need to be adjusted to see the small font!]

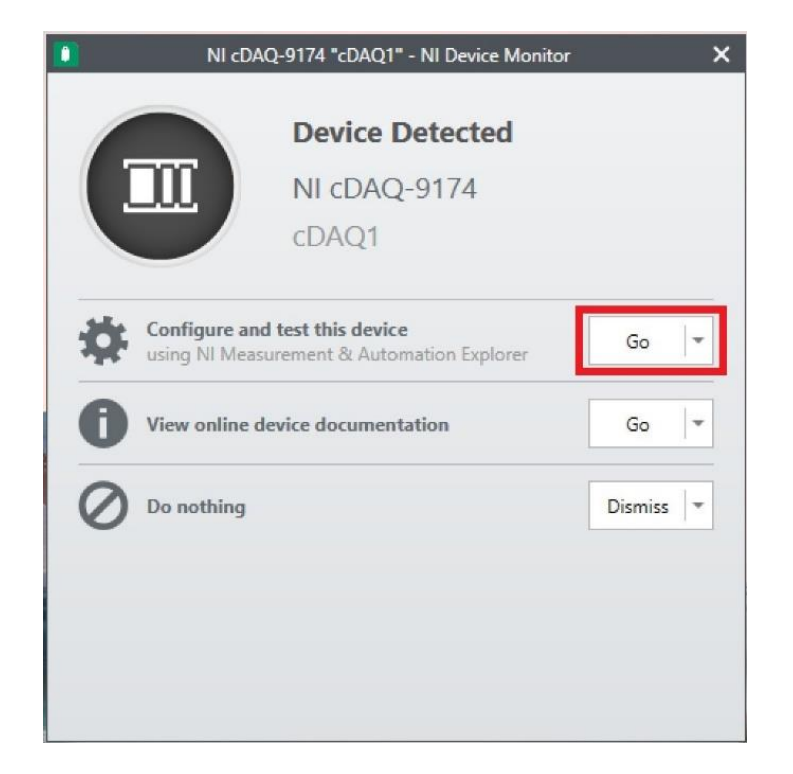

## Note! If NI Max software is very small, try the following:

- Increase scaling factor of your display temporarily or...
- Close NI Max, then:
  - Using File Explorer, navigate to C:\Program Files (x86)\National Instruments\MAX\
  - Right-click on NIMax.exe, select Properties->Compatibility->Change high DPI settings.
  - Select Override high DPI scaling behavior/Scaling performed by:
  - Choose **System** from drop down.

| Security                                         | Details                                             | Previous Versions                                                                                                    |                           |  |
|--------------------------------------------------|-----------------------------------------------------|----------------------------------------------------------------------------------------------------|---------------------------|--|
| General                                          | Compatibility                                       | Digital Signatures                                                                                                    |                           |  |
| f this program isn't wo<br>running the compatibi | rking correctly on this vers<br>ity troubleshooter. | ion of Windows, try                                                                                                    |                           |  |
| Run compatibility                                | troubleshooter                                      |                                                                                                    |                           |  |
| How do I choose com                              | patibility settings manually                        | Aligh DPI settings for NIMax.exe                                                                                                    |                           |  |
| Compatibility mode                               |                                                     | Choose the high DPI settings for this program.                                                                                                    |                           |  |
| Run this program                                 | n in compatibility mode for                         | Program DPI                                                                                                    |                           |  |
| Windows 8                                        |                                                     | Use this setting to fix scaling problems for t<br>instead of the one in Settings<br>Open Advanced scaling settings                                                                                                    | his program               |  |
| Settings                                         |                                                     | A program might look blurry if the DPI for your                                                                                                    | main display              |  |
| Reduced color r                                  | node                                                | changes after you sign in to Windows. Window                                                                                                    | is can try to f           |  |
| 8-bit (256) color                                |                                                     | set for your main display when you open this p                                                                                                    | the DPI that's<br>rogram. |  |
| Due in 640 - 490                                 |                                                     | Use the DPI that's set for my main display whe                                                                                                    | n                         |  |
|                                                  | screenresolution                                    | I signed in to Windows $\sim$                                                                                                    |                           |  |
| Disable fullscreen optimizations                 |                                                     | Learn more                                                                                                    |                           |  |
| Run this program                                 | has an administrator                                |                                                                                                    |                           |  |
| Register this pro                                | gram for restart                                    | High DPI scaling override                                                                                                    | _                         |  |
| Use legacy disp                                  | lay ICC color managemen                             | Override high DPI scaling behavior.                                                                                                    |                           |  |
| Change hig                                       | n DPI settings                                      | System                                                                                                    | J                         |  |
| Change settin                                    | os for all users                                    |                                                                                                    |                           |  |
| - Chunge bound                                   | go tor an abore                                     | OK                                                                                                    | Cancel                    |  |
|                                                  |                                                     | NAMES OF A DESCRIPTION OF A DESCRIPTION OF<br>A DESCRIPTION OF A DESCRIPTION OF A DESCRIPTION OF A DESCRIPTION OF A DESCRIPTION OF A DESCRIPTION OF A DESCRIPTION OF A DESCRIPTION OF A DESCRIPTION OF A DESCRIPTION OF A DESCRIPTION OF A DESCRIPTION OF A DESCRIPTION OF A DESCRIPTIONO |                           |  |

Expand the Tree in upper left corner – again, expand "Devices and Interfaces" as shown.

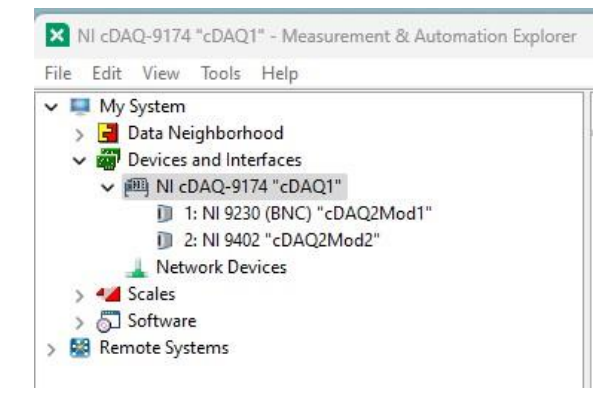

Note – if you see multiple NI cDAQ-9174 entries, simply right-click/delete entries with the red 'X', as shown.

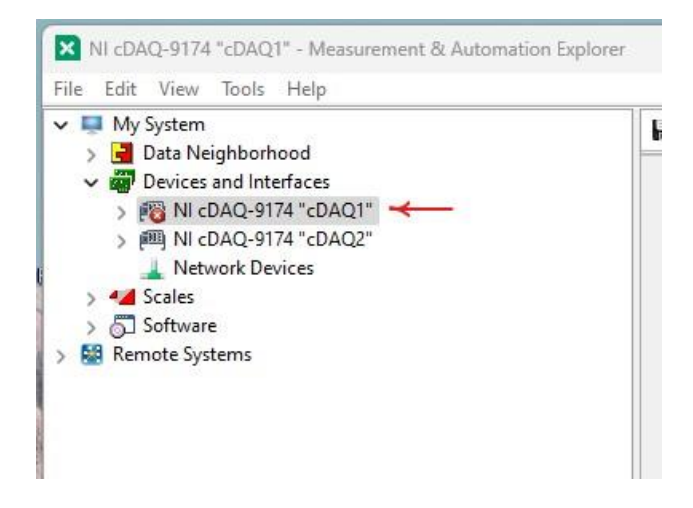

**Renaming the active NI hardware**: if needed, rename the DAQ itself as shown below. Enter into "Name" field cDAQ1...then select Save. If already correctly named, skip this step!

| NI cDAQ-9174 "cDAQ1                                                                                                    | " - Measuremen | t & Automation     | Explorer |                    |   |
|----------------------------------------------------------------------------------------------------|----------------|--------------------|----------|--------------------|---|
| File Edit View Tools                                                                                                    | Help           | Reseat 😭 Self-Test |          |                    |   |
| <ul> <li>III cDAQ-9174 "cDAQ1"</li> <li>II: NI 9230 (BNC) "AI1"</li> <li>I: NI 9402 "DIO1"</li> <li>Network Devices</li> <li>Sales</li> </ul> | Setting        | IS                 |          |                    |   |
| > 🔂 Software<br>> 🔛 Remote Systems                                                                                                    | Name           |                    | cD       | AQ1                |   |
|                                                                                                    | Vendor         |                    | Na       | tional Instruments |   |
|                                                                                                    | Model          |                    | NI       | cDAQ-9174          |   |
|                                                                                                    | Serial N       | umber              | 01       | DE4FD8             |   |
|                                                                                                    | Status         |                    | Pre      | esent              |   |
|                                                                                                    | Slot De        | tails              |          |                    |   |
|                                                                                                    | Slot           | Model              | Name     | Serial Number      |   |
|                                                                                                    | 1              | NI 9230 (BNC)      | AI1      | 01DF042F           |   |
|                                                                                                    | 2              | NI 9402            | DIO1     | 01B0513A           |   |
|                                                                                                    | <b>c</b> h     | ow empty clots     |          |                    | ~ |

Drop down to the 9230 Card; rename as shown – enter **AI1** [Analog In 1], then select Save.

| ile Edit View Tools                           | Help                            |                                                        |
|-----------------------------------------------|---------------------------------|--------------------------------------------------------|
| My System     My System     Data Neighborhood | Settings                        | els   🛞 Create Task :ﷺ Device Pinouts 🚳 Configure TEDS |
|                                               | Name                            | Al1                                                    |
|                                               | Vendor                          | National Instruments                                   |
|                                               | Model                           | NI 9230 (BNC)                                          |
|                                               | Serial Number                   | 01DF042F                                               |
|                                               | Slot Number                     | 1                                                      |
|                                               | Status                          | Present                                                |
|                                               | External Calibration            |                                                        |
|                                               | Calibration Date                | 2/20/2019 13:33                                        |
|                                               | Recommended Next<br>Calibration | 2/20/2020 13:33                                        |
|                                               | Device Temperature              | 23.0°C                                                 |

Drop to the 9402 Card; rename as shown – enter **DIO1** [Digital In/Out 1], then select Save.

| My System | Save 🛱 Revert 🍬 Reset 😰 Self-Test 🛄 Te | st Panels   🙀 Create Task : 🎚 Device Pinouts | _ |
|-----------|----------------------------------------|----------------------------------------------|---|
|           | Settings                               |                                              |   |
|           | Name                                   | DIO                                          |   |
|           | Vendor                                 | National Instruments                         |   |
|           | Model                                  | NI 9402                                      |   |
|           | Serial Number                          | 01B0513A                                     |   |
|           | Slot Number                            | 2                                            |   |
|           | Status                                 | Present                                      |   |
|           |                                        |                                              |   |
|           |                                        |                                              |   |
|           |                                        |                                              |   |
|           |                                        |                                              |   |

**Shaker card**: if the Shaker card is present, continue the renaming process for this module; rename that card **AO1** (Analog Out 1), then select Save.

Upon completion, NI Max should reflect the following (ignore third card, 9260 if no Shaker card was purchased)

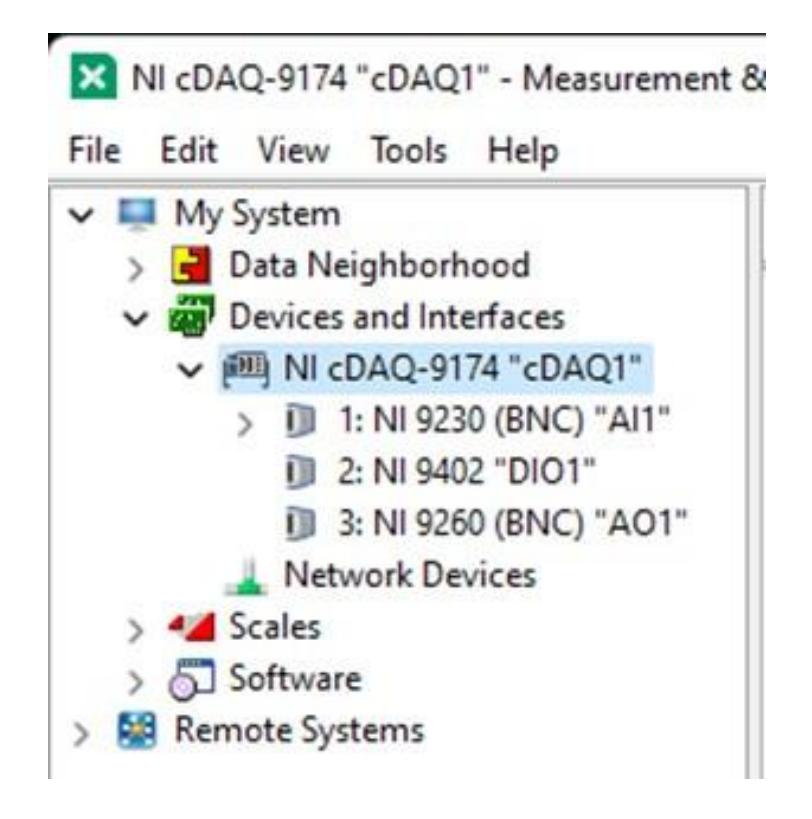

Exit NI Max – Modal Amplified is ready to go!

As long as your hardware doesn't change, this process will not be required again.

## **Troubleshooting:**

- If hardware reflected within NI Max does not appear as described above, power down hardware and remove Modal-to-USB from PC
  - $\circ~$  Relaunch NI Max ~
- If hardware cannot be found, check Device Manager as shown below: attempt to update Driver

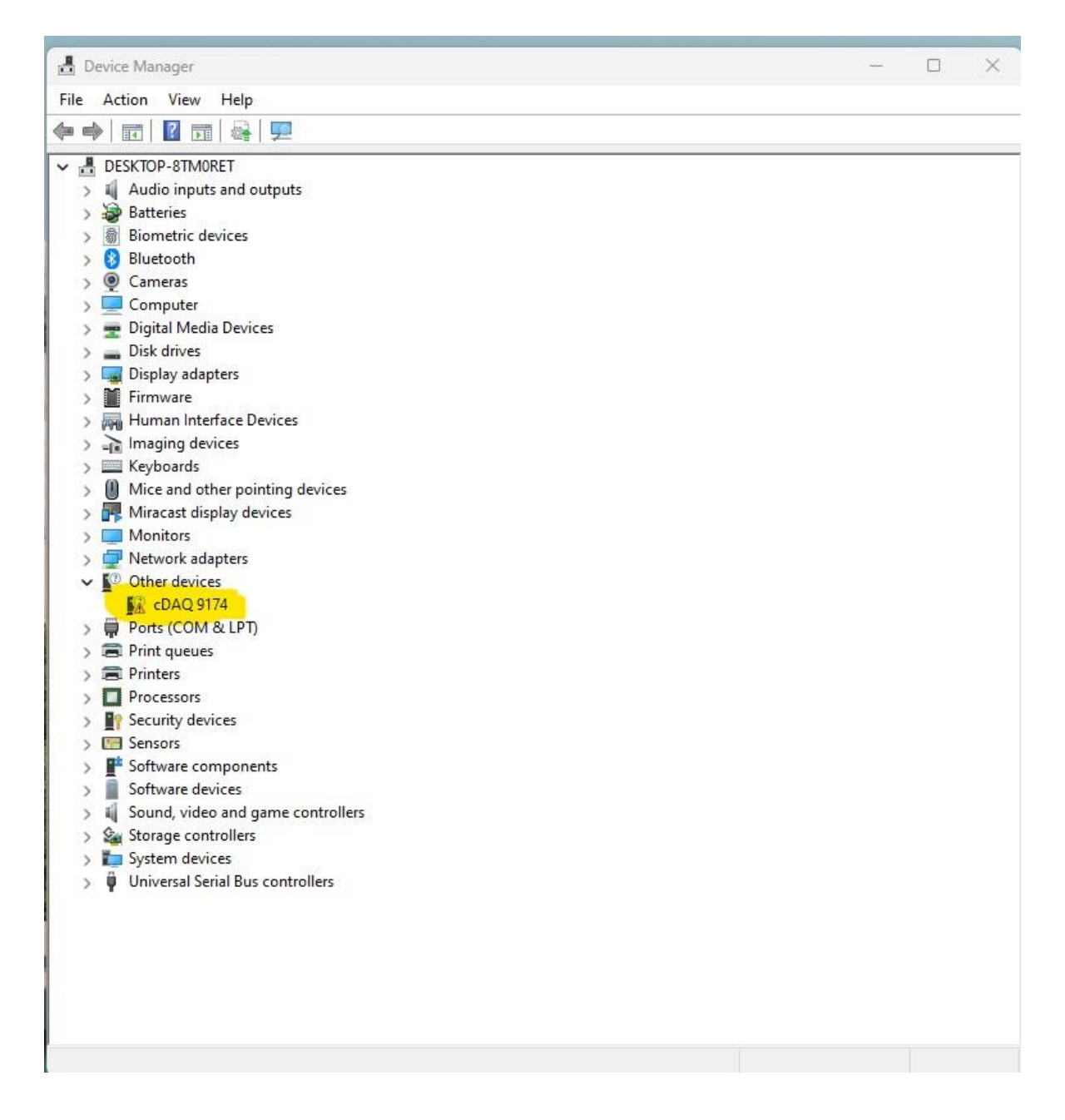

• If a rogue entry exists, such as shown below, delete it.

| ✓ ➡ My System > ➡ Data Neighborhood                                                                                                    | 🖬 Save 💦 Refresh 🖌 🗢 R                                                        | eset 🔀 Self-Test 🔲 Test Panels   {💥 Create Tas                                 |
|----------------------------------------------------------------------------------------------------|-------------------------------------------------------------------------------|--------------------------------------------------------------------------------|
| <ul> <li>Data Neighborhood</li> <li>Devices and Interfaces</li> <li>IN IcDAQ-9174 "cDAQ1"</li> <li>I: NI 9230 (BNC) "Al1"</li> <li>I: NI 9230 (BNC) "cDAQ2Mod1"</li> <li>I: NI 9230 (BNC) "cDAQ2Mod1"</li> <li>I: NI 9230 (BNC) "cDAQ2Mod1"</li> <li>I: NI 9230 (BNC) "cDAQ2Mod1"</li> <li>I: NI 9402 "cDAQ2Mod1/aio: Al:Acceleration or Force</li> <li>I: NI 9402 "cDAQ2Mod2"</li> <li>Network Devices</li> <li>Software</li> <li>Software</li> <li>Remote Systems</li> </ul> | Settings<br>Name<br>Vendor<br>Model<br>Serial Number<br>Slot Number<br>Status | cDAQ2Mod1<br>National Instruments<br>NI 9230 (BNC)<br>01DF042F<br>1<br>Present |
|                                                                                                    | External Calibration                                                          | 2/20/2019 13:33                                                                |
|                                                                                                    | Calibration<br>Device Temperature                                             | 23.0°C                                                                         |
|                                                                                                    |                                                                               |                                                                                |

| File Edit View Tools Help           |                                    |                   |   |
|-------------------------------------|------------------------------------|-------------------|---|
| 🗸 🛄 My System                       | X Delete                           |                   |   |
| > 🚽 Data Neighborhood               | A belete                           |                   |   |
| Devices and Interfaces              |                                    |                   |   |
| W III cDAO-9174 "cDAO1"             | Save as Virtual TEDS File          |                   |   |
| 1. NI 9230 (RNC) "AI1"              |                                    |                   |   |
| All/ai0: All/Acceleration or Force  | TEDS Properties                    | Values            |   |
| 2 All/alo: AllAcceletation of Force | Model Number                       | 86                | . |
| J 2: NI 9402 DIOT                   | Version Number                     | 3                 |   |
| Network Devices                     | Version Letter                     | С                 |   |
| > 🝊 Scales                          | Serial Number                      | 43231             |   |
| > 🔂 Software                        | Sensitivity @ reference condition  | 2.230079E-3 V/N   |   |
| > 🔛 Remote Systems                  | High pass cut-off frequency (F hp) | 5.000000E-3 Hz    |   |
|                                     | Stiffness of transducer            | 1.000000E+6 N/m   |   |
|                                     | Mass below gage                    | 1.000000E-1 g     |   |
|                                     | Sensitivity direction (x,y,z)      |                   |   |
|                                     | Transducer weight                  | 1.000000E-1 g     |   |
|                                     | Transducer Electrical Signal Type  | Voltage Sensor    |   |
|                                     | Mapping Method                     | Linear            |   |
|                                     | AC or DC Coupling                  | AC                |   |
|                                     | Polarity (Sign)                    | Positive          |   |
|                                     | Reference frequency (F ref)        | 3.500000E-1 Hz    |   |
|                                     | Reference temperature (T ref)      | 2.200000E+1 Deg C |   |
|                                     | Calibration Date                   | 10/18/2021        |   |
|                                     | Calibration Initials               | EAD               |   |
|                                     | Calibration Period (Days)          | 0 days            |   |
|                                     | Measurement location ID            | 0                 |   |
|                                     | User Data                          |                   |   |
|                                     |                                    |                   |   |
|                                     |                                    |                   |   |
|                                     |                                    |                   | 1 |
|                                     |                                    |                   |   |
|                                     |                                    |                   |   |
|                                     |                                    |                   |   |
|                                     |                                    |                   |   |
|                                     |                                    |                   |   |
|                                     |                                    |                   |   |
|                                     |                                    |                   |   |
|                                     |                                    |                   |   |
|                                     |                                    |                   |   |
|                                     |                                    |                   |   |